## A6: Repair MS Office

1) Go to Start Menu  $\rightarrow$  type "control" and open Control Panel

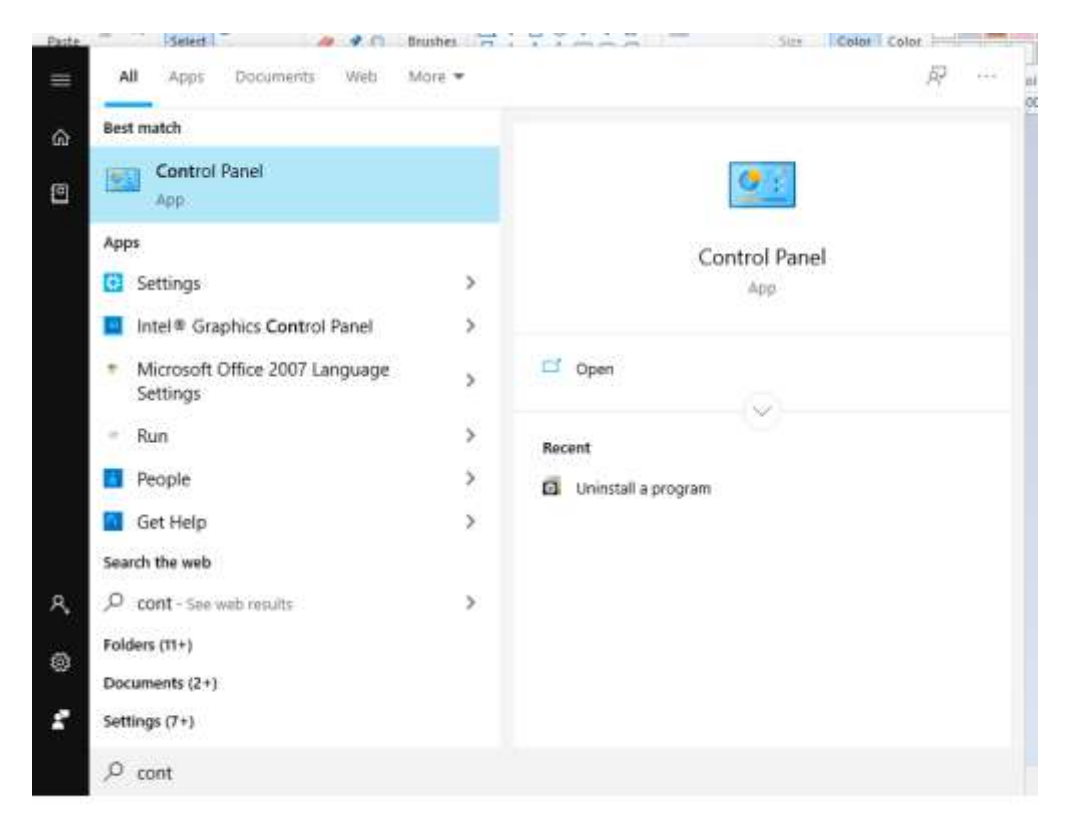

## 2) Go to Control Panel -> Uninstall a program

| 💼 Cantrol Panel     | - D X                                                                                                    |
|---------------------|----------------------------------------------------------------------------------------------------|
| <ul> <li></li></ul> | Vew by: Category •      Wew by: Category •      User Accounts     Orange account type      Appearance and Personalization      Clock and Region     Chackess     Ease of Access     Ease of Access     Dytimble visual display |

3) Select the version of Microsoft Office installed on your machine

| 8                                    |                                                                                                    | Program                                                                               | r and Features         |                      |          |                                                                                                    | - <b>a</b> X                     |  |  |  |
|--------------------------------------|----------------------------------------------------------------------------------------------------|---------------------------------------------------------------------------------------|------------------------|----------------------|----------|----------------------------------------------------------------------------------------------------|----------------------------------|--|--|--|
| · + E + Central                      | Penel + AllControlPenel                                                                                                    | Iteres + Programs and Fastures                                                        |                        |                      |          | ¥.6                                                                                                    | Search Programs and Features - P |  |  |  |
| file Edit View Tools Help            |                                                                                                    |                                                                                       |                        |                      |          |                                                                                                    |                                  |  |  |  |
| Control Fanal Horse                  | Uninstall or ch                                                                                                    | ange a program                                                                        |                        |                      |          |                                                                                                    |                                  |  |  |  |
| View installed updates               | To centralial a program, select it from the list and then click Univotal. Change, or Reserve                                          |                                                                                       |                        |                      |          |                                                                                                    |                                  |  |  |  |
| S Turn Windows features on or<br>off | Duran + Janual Duran                                                                                                    |                                                                                       |                        |                      |          |                                                                                                    |                                  |  |  |  |
| install a program from the           | 0.0000000000000000000000000000000000000                                                                                               |                                                                                       | P. 410 (1)             | In the second second | 104      | and the second second s | 110,000                          |  |  |  |
| vetwork                              | With the second shart these                                                                                                    | and all in Transford Park                                                             | + Lonorar              | 1/18/19/20           | 2028     | 40.000                                                                                                    |                                  |  |  |  |
|                                      | Start such Links Way                                                                                                    | and the state congristing Park                                                        | Macouri Corporation    | 1/10/20/05           | 207340   | 1.1.00718                                                                                                    |                                  |  |  |  |
|                                      | Distance City of                                                                                                    | Access the state                                                                      | Manager Corporation    | 1/20/20/00           | 3.27.948 | 10.0.4410.0010                                                                                                    |                                  |  |  |  |
|                                      | Manual Report Vo                                                                                                    |                                                                                       |                        | 1/78/2010            | 26.7 ME  | 11.0.200.63                                                                                                    | -                                |  |  |  |
|                                      | Adversary respect to                                                                                                    |                                                                                       | Microsoft Conception   | 1/77/2016            | SUTHE    | 51.01713.0                                                                                                    |                                  |  |  |  |
|                                      | Advanced STV Server 1978 RJ Metastement Objects                                                                                       |                                                                                       | Microsoft Emporation   | 1/28/2016            | 15.3 ME  | 10.51,2500.0                                                                                                    |                                  |  |  |  |
|                                      | Marcoaft SCL Server 2006 Setus Support Files                                                                                          |                                                                                       | Microsoft Carocentee   | 1/28/2016            | 10.0 MB  | 10.1.2721.0                                                                                                    |                                  |  |  |  |
|                                      | Microsoft SCI, Server 2012 (M-bit)                                                                                                    |                                                                                       | Micessell Corporation  | 1/28/2016            |          |                                                                                                    |                                  |  |  |  |
|                                      | Microsoft SQL Server 2012 Data-Ties App Framework                                                                                     |                                                                                       | Microsoft Corporation  | 1/28/2016            | 0.01 MB  | 11.1.2010.0                                                                                                    |                                  |  |  |  |
|                                      | Microsoft SCA Server 2012 Management Objects                                                                                          |                                                                                       | Microsoft Corporation  | 1/28/2016            | 13.P MB  | 11.0.2106.80                                                                                                    |                                  |  |  |  |
|                                      | Microsoft SQL Server 2012 Management Oliverts (x64)                                                                                   |                                                                                       | Microsoft Corporation- | 1/28/2016            | 25.6 MB  | 11,0,2100,60                                                                                                    |                                  |  |  |  |
|                                      | Microsoft SQL Serve                                                                                                    | r 2012 Network Client                                                                 | Microsoft Corporation  | 1/28/2016            | 7.22 MB  | 11.3.6020.0                                                                                                    |                                  |  |  |  |
|                                      | Microsoft SQL Serve                                                                                                    | e 2012 Policies                                                                       | Microsoft Corporation  | 1/28/2016            | 996.68   | 11.0.2100.60                                                                                                    |                                  |  |  |  |
|                                      | Microsoft SQL Serve                                                                                                    | y 2012 RS Add- in for SharePrint                                                      | Microsoft Corporation  | 1/28/2016            | 211 MB   | 11.3.6020.0                                                                                                    |                                  |  |  |  |
|                                      | Microsoft SQL Serve                                                                                                    | r 2012 Setup (English)                                                                | Microsoft Corporation  | 1/4/2018             | 52.1 ME  | 11,3.6620,0                                                                                                    |                                  |  |  |  |
|                                      | Microsoft SQL Serve                                                                                                    | e 2013 Transact-SQL Compilar Service                                                  | Microsoft Corporation  | 1/38/2018            | 06.2 MB  | 11,3.6020.0                                                                                                    |                                  |  |  |  |
|                                      | Microsoft SQL Serve                                                                                                    | r 2012 Transact-SQL ScriptDom                                                         | Microsoft Corporation  | 1/28/2016            | 4.54 MB  | 11,3.6620.0                                                                                                    |                                  |  |  |  |
|                                      | Microsoft SQL Server 2012 T-SQL Language Services<br>Microsoft SQL Server Data Tools - Database Projects - Web installer writy point. |                                                                                       | Microsoft Corporation  | 1/28/2016            | 6.13 MB  | T1.0.2100.60                                                                                                    |                                  |  |  |  |
|                                      |                                                                                                    |                                                                                       | Microsoft Corporation  | 1/28/2018            | 221.68   | 10.3.20118.0                                                                                                    |                                  |  |  |  |
|                                      | Microsoft SQL Server System CLR Types                                                                                                 |                                                                                       | Microsoft Corporation  | 1/28/2016            | 2.53 MB  | 10/31/2508/0                                                                                                    |                                  |  |  |  |
|                                      | G Microsoft System CLR Types for SQL Server 2012                                                                                      |                                                                                       | Microsoft Corporation  | 1/28/2016            | 009 68   | 11.0.2100.60                                                                                                    |                                  |  |  |  |
|                                      | Microsoft System C                                                                                                    | LR. Types Rot SQL Server 2012 (x64)                                                   | Microsoft Corporation  | 1/28/2016            | 1.93 MB  | 11.3.6620.0                                                                                                    |                                  |  |  |  |
|                                      | Microsoft Visual C-                                                                                                    | + 2008 Redistrikutatie - x64 9.0.33729.0101                                           | Microsoft Corporation  | 1/38/2016            | 13.2 MB  | 9.0.30729.8161                                                                                                    |                                  |  |  |  |
|                                      | Microsoft Visual Co                                                                                                    | o 7018 Rodolete deble o 386.907.91.4148<br>A Colporation Freduct content TLD:400,1017 | Marsouth Consention.   | 1/80/2016            | 10.1 MB  | 9/23009.4148                                                                                                    |                                  |  |  |  |

## 4) Click Change button

| 6                                 | Program                                                                                                    | rand Features          |                |           |                 | - <b>a</b> X                    |
|-----------------------------------|----------------------------------------------------------------------------------------------------|------------------------|----------------|-----------|-----------------|---------------------------------|
| 🐑 - † 🖾 + Control                 | Panal + All-Control/Panalifierre + Programs and Exatures                                                                                                    |                        |                |           | V.6             | Sauch Programs and Features - P |
| Control Panel Home                | Uninstall or change a program                                                                                                    |                        |                |           |                 |                                 |
| Vew installed updates             | To uninstall a program, international the list and then club Uninstall, Change, or F                                                                                                    | ecials.                |                |           |                 |                                 |
| S Turn Westews features on or off | Overage + Strangert Change                                                                                                    |                        |                |           |                 |                                 |
| lostal a program/hore-the         | and the second second sec                                                                                                    | B CE A S               |                |           | Marca Alexandre |                                 |
| rehoofk                           | Name Company of the statement of the                                                                                                    | Publisher              | Instantial Col | 508       | 101009          |                                 |
|                                   | Michael And Frances 1                                                                                                    | Microsoft Corporation  | 1/28/2018      | ILA ME    | 400.00018       |                                 |
|                                   | The second property of the second property of the second property of | Macenteri Corporation  | 1/38/2019      | 5.97 146  | 1,1,462(19)     |                                 |
|                                   | Microsoft Office Professional Plus 2013                                                                                                    | Microsoft Corporation  | 1022/2018      |           | 15/04425/1017   |                                 |
|                                   | Nextbook Report Yewer 2013 Rumane                                                                                                    | Microsoft Corporation  | 1/28/2018      | 10.1 148  | 11.0.2100.80    |                                 |
|                                   | Microsoft Severaget                                                                                                    | Macautari Corporation  | 1/2//2010      | 30.7 540  | Shell the       |                                 |
|                                   | Weinbort Stat Server 2006 Kr. Menagamente Utigetts                                                                                                    | Macrosoft Lorpovation  | 1/28/2018      | 15.3 198  | 10.31.2300.0    |                                 |
|                                   | Neprotect sup server zona setup support reet                                                                                                    | Microten Carporates    | 1/25/20/18     | 10.4 9/10 | MAGEORE.        |                                 |
|                                   | Microsoft Sug, Server 2012 (Server)                                                                                                    | Microsoft Corporation  | 1/08/2019      | 100000    | ALC: NAMES OF   |                                 |
|                                   | Microsoft IS2L Server 2312 Data Ten App Prantokola                                                                                                    | Margaretti Corporation | 1/28/2019      | 0.01108   | 11.1.2210.0     |                                 |
|                                   | Microsoft SQL Server 2012 Management Objects                                                                                                    | Massauth Corporation   | 1/28/2010      | 11.0 ME   | 11.0.2106.80    |                                 |
|                                   | Microsoft Size server 2012 Management chipeds 3dag                                                                                                    | Microsoft Corporation  | 1/28/2018      | 23.0 108  | 11.0.2306.00    |                                 |
|                                   | Microsoft SQL Server 2012 Metwe Cleant                                                                                                    | Microsoft Corporation  | 1/28/2019      | 1.22 MB   | 11,3,662542     |                                 |
|                                   | Microsoft SQL Server 2012 Policies                                                                                                    | Microsoft Corporation  | 1/28/2016      | 256 KE    | 11.0.2108.80    |                                 |
|                                   | Microsoft SQL Server 2012 KS ddd-in for share-out                                                                                                    | Microsoft Corporation  | 1/28/2016      | 211.008   | 11.3.00/010     |                                 |
|                                   | Microsoft SQL Server 2012 Setup (English)                                                                                                    | Microsoft Corporation  | 1/4/2018       | 52.1 MB   | 11,3-6620,0     |                                 |
|                                   | Microsoft SQL Server 2012, Transact-SQL Compiler Service                                                                                                    | Microsoft Corporation. | 1/28/2018      | 86.2 MB   | 11.1.6020.0     |                                 |
|                                   | Miscrosoft SQL Server 2012 Transact-SQL ScriptDom                                                                                                    | Microsoft Corporation  | 1/28/2018      | 4.54 MB   | 11,3,0020-0     |                                 |
|                                   | Microsoft SQL Server 2012 T-SQL Language Service                                                                                                    | Microsoft Corporation  | 1/28/2016      | 9,12 MB   | 11,0,2100.60    |                                 |
|                                   | Microsoft SQL Server Data Tools - Database Projects - Welt installer entry point                                                                                                    | Microsoft Corporation  | 1/28/2016      | 200 KE    | 10.3.20116.0    |                                 |
|                                   | Microsoft SQL Server System CLR Types                                                                                                    | Microcaft Corporation  | 1/38/3016      | 2.53 MB   | 10.31.2500.0    |                                 |
|                                   | Microsoft System CDR Types for SQL Server 2012                                                                                                    | Microsoft Corporation  | 1/28/2016      | 808.4B    | 11,0,2100.60    |                                 |
|                                   | Microsoft System CLR Types for SQL Server 2012 (454)                                                                                                    | Microsoft Corporation  | 1/28/2016      | 1.93 MB   | 11.3.6520.0     |                                 |
|                                   | Microsoft Visual C++ 2008 RedistriBudalow - 468.9.0.30729.0181                                                                                                    | Microsoft Corporation  | 1/28/2016      | 11.2 MB   | 101029-0101     |                                 |
|                                   | #13Microsoft Visual C++ 2008 Redistributable - x86 9.0.30729.4148                                                                                                    | Microsoft Corporation  | 1/28/20%       | 10.1 MB   | 0.0.30725.4148  |                                 |
|                                   | Microsoft Visual C++ 2008 Kudistributatile - x86 9.0.10722.0181<br>Microsoft Corporation Ficeburt sectors 11.0.4435.007                                                                                                    | Microsoft Corporation  | 1/27/2096      | 10.1 MB   | 9.0.30729,8161  |                                 |
|                                   | 9                                                                                                    |                        |                |           |                 |                                 |

## 5) Select Repair and Continue

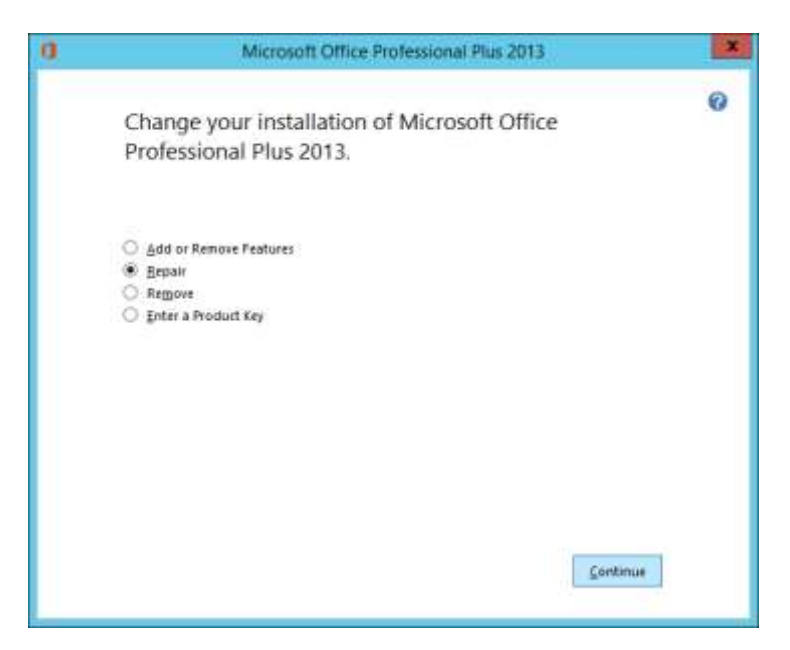